# **CareOregon Connect**

How to request an Inpatient Admission

**careoregon.org** twitter.com/careoregon facebook.com/careoregon

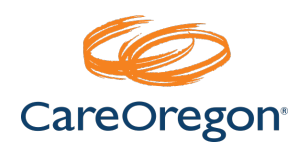

## Effective March 1, 2022

CareOregon will allow for Inpatient Admissions to be requested via Connect.

All requests **MUST continue to have clinical** documentation attached to be accepted!

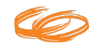

## **Entering a Connect Request**

## Step 1:

Log In

#### Log into **Connect via** the CareOregon Provider Portal or web link.

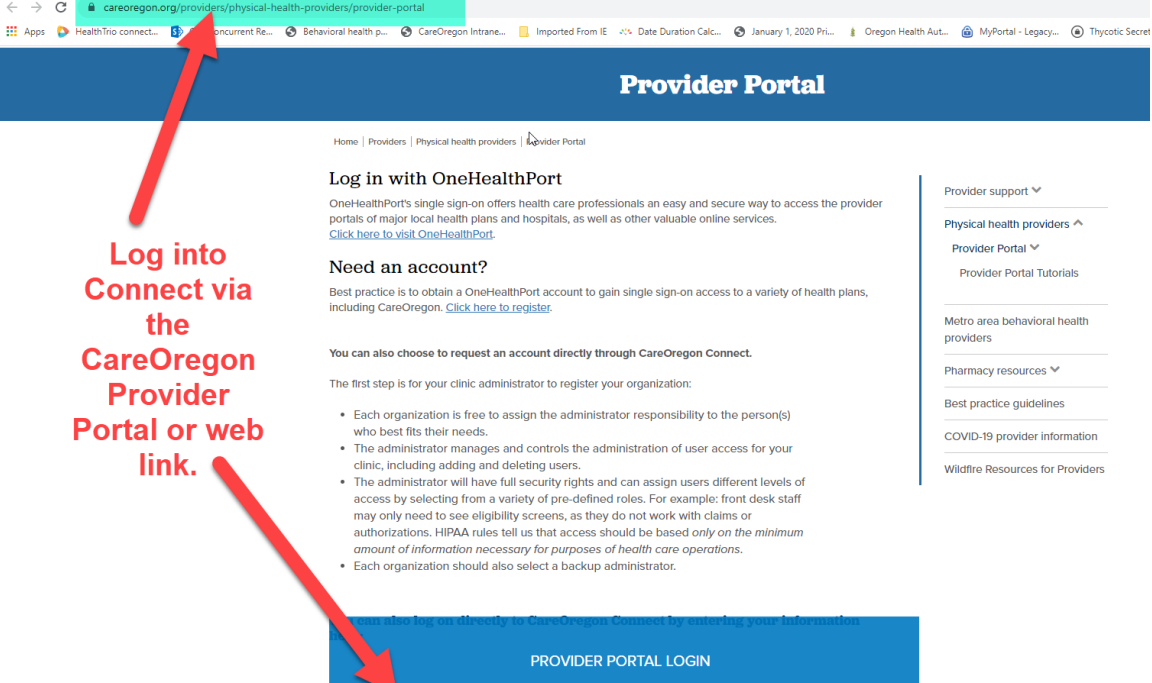

Password

Forgot your password?

Username

Forgot your username?

LOGIN

New User? Sign up »

#### Step 2:

Access Referrals/Authorizations screen.

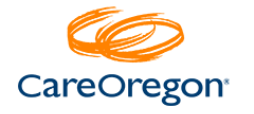

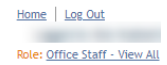

| ext sizeA A A                    |                                                                                                    |
|----------------------------------|----------------------------------------------------------------------------------------------------|
| Patient Management               |                                                                                                    |
| Current Patient                  | Welcome to CareOregon Connect                                                                                                    |
| (None)                           | Please Note: Medicaid ID requirements go into effect for pharmacy claims on 2/15/2021. Pharmacy<br>claims will begin to reject on this date if the prescriber or pharmacy does not have a current Oregon<br>Medicaid ID. To enroll or renew your Oregon Medicaid ID, please use the below link. |
| Office Management                | https://careoregon.org/docs/default-source/providers/forms-and-policies/practitioner-or-<br>medicaid-application.pdf                                                                                                    |
| Eligibility<br>Claims/Remittance | We are aware of a system issue while submitting authorizations and our activily working on it.<br>Please do not submit your authorizations multiple times as we are receiving multiple authorizations<br>for the same auth. We will update this messsage when the issue has been resolved.      |
| Member Roster                    | Updated OHP Pharmacy Prior Authorization Form (Pharmacy Benefit Only) – Click Here                                                                                                    |
| Code Lookup                      | Updated Medicare Pharmacy Prior Authorization Form (Pharmacy Benefit Only) – Click Here                                                                                                    |
| Document Manager                 | To start a request, click                                                                                                    |
| Dental Care Request              | <b>Referrals/Authorizations</b>                                                                                                    |
| Member Incentive Form            |                                                                                                    |
| Online PCP Change<br>Request     |                                                                                                    |
| Administration                   |                                                                                                    |
| User Preferences                 |                                                                                                    |
| References                       |                                                                                                    |
| Healthwise<br>Knowledgebase      |                                                                                                    |
| MMIS                             |                                                                                                    |
| Find a Provider                  |                                                                                                    |

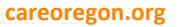

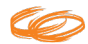

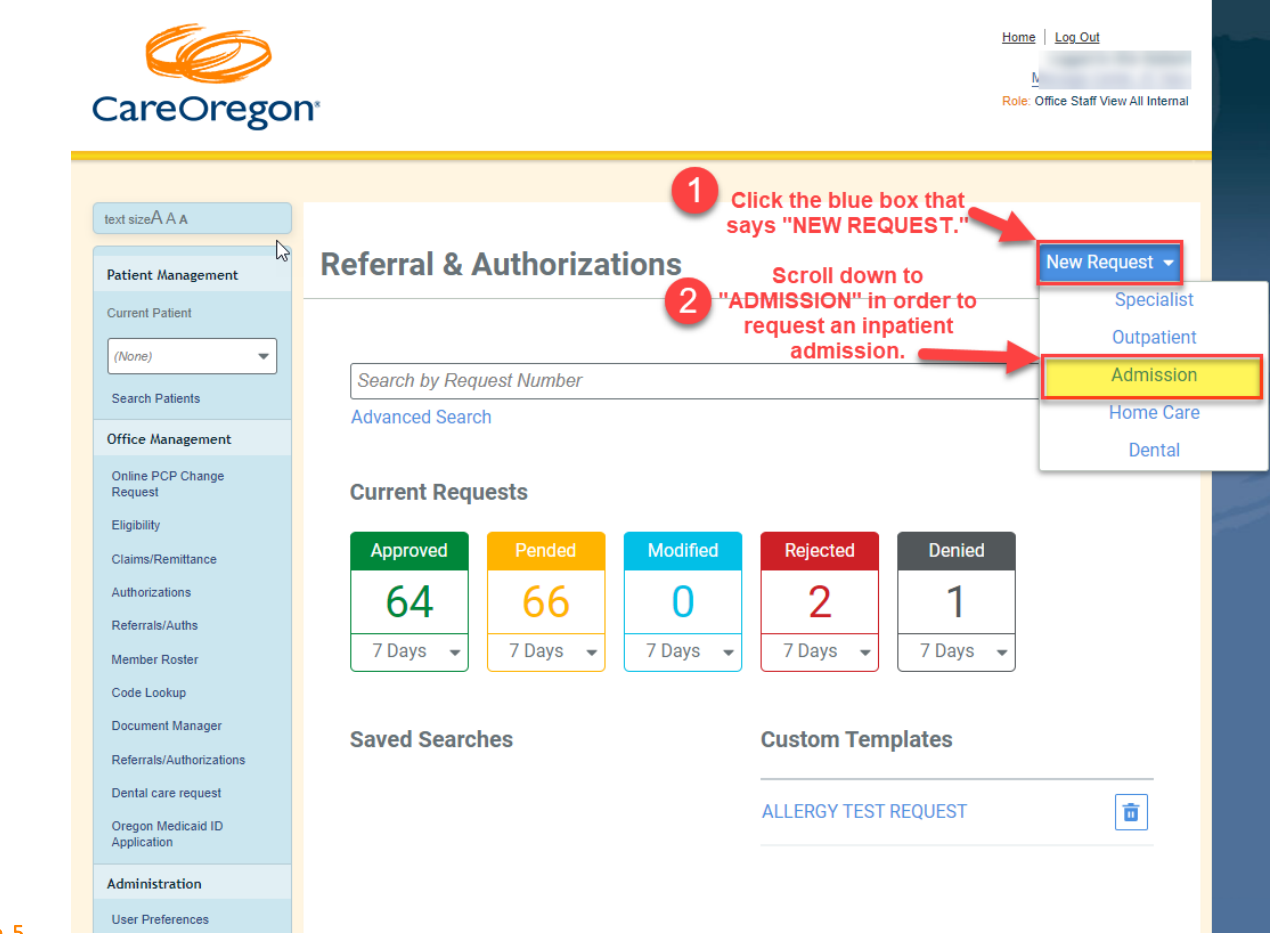

Start a new request.

Step 3:

careoregon.org

### Step 4: Search patients.

| careor                                                                                                    | 68011             |                  |             |           |                 |                         |                        |
|----------------------------------------------------------------------------------------------------|-------------------|------------------|-------------|-----------|-----------------|-------------------------|------------------------|
| text sizeA A A                                                                                                    | earch Current Pat | ients            |             |           | ×               |                         |                        |
| Patient Mana:<br>Current Patient<br>(None)<br>Search Patien                                                                      | lember ID         | First Name       | ]           | Last Name |                 | ission requirements.    |                        |
| Office Manage<br>Eligibility<br>Claima/Remitti<br>Member Roste<br>Code Lookup<br>Document Mar<br>Referrals/Auth<br>Dental Care R | 3<br>Then<br>Lose | OR               | 2           |           |                 | is not limited to chart | notes, lab results, ir |
| Member Incentive F<br>Online PCP Change<br>Request                                                                               | *Search Curren    | t Patients<br>f  |             | * Co-Mort | oidity<br>O Yes |                         |                        |
| Administration                                                                                                    |                   |                  |             | 200       |                 |                         |                        |
| User Preferences                                                                                                    | Diagnosis         |                  |             |           |                 |                         |                        |
| References                                                                                                    |                   |                  |             |           |                 |                         |                        |
| Healthwise<br>Knowledgebase                                                                                                    | *Search and se    | lect a diagnosis |             |           |                 |                         | ٩                      |
| MMIS                                                                                                    |                   |                  |             |           |                 |                         |                        |
| Find a Provider                                                                                                    | Requesting        | Provider         |             |           |                 |                         |                        |
| CMS Fee Schedule                                                                                                    | *Requesting Pr    | ovider           | *Contact Na | ne        | *Cor            | itact Info              |                        |
| Claim Adjustment R                                                                                                    | ason              | ٩                |             |           |                 |                         | Phone •                |
| & Remittance Advice<br>Remark                                                                                                    |                   |                  |             |           |                 |                         | Fax 🔻                  |

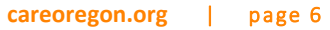

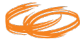

### Step 5:

Select the appropriate patient.

| Care                                                                                              | Search (                                     | Current Patients                        | Patients Select the appropriate patient.<br>Modify Search ~ |                                                             |       |
|---------------------------------------------------------------------------------------------------|----------------------------------------------|-----------------------------------------|-------------------------------------------------------------|-------------------------------------------------------------|-------|
| text sizeAAA<br>Patient Manag<br>Current Patient                                                  | SOLO, HA<br>Patient ID<br>Effective<br>Dates | ANS<br>TST00005<br>10/26/2021-1/23/2022 | Birthdate<br>PCP                                            | 2/21/1969<br>MCHD EAST COUNTY<br>HEALTH CENTER              | + Add |
| (None)<br>Search Patient<br>Office Manage<br>Online PCP Ch<br>Request                             | Patient ID<br>Effective<br>Dates             | <b>, HANA</b><br>1H7I<br>1/1/2020-      | Birthdate<br>PCP                                            | 6/18/1989<br>ADVENTIST HEALTH<br>ESTACADA MEDICAL<br>CLINIC | + Add |
| Eligibility<br>Claims/Remitt:<br>Authorizations<br>Referrals/Auth:<br>Member Roste<br>Code Lookup | Patient ID<br>Effective<br>Dates             | HANA<br>1H7I_Dental<br>5/17/2021-       | Birthdate<br>PCP                                            | 6/18/1989<br>SUNNYSIDE HEALTH<br>CLINIC                     | + Add |

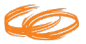

#### Step 6:

# Complete required fields.

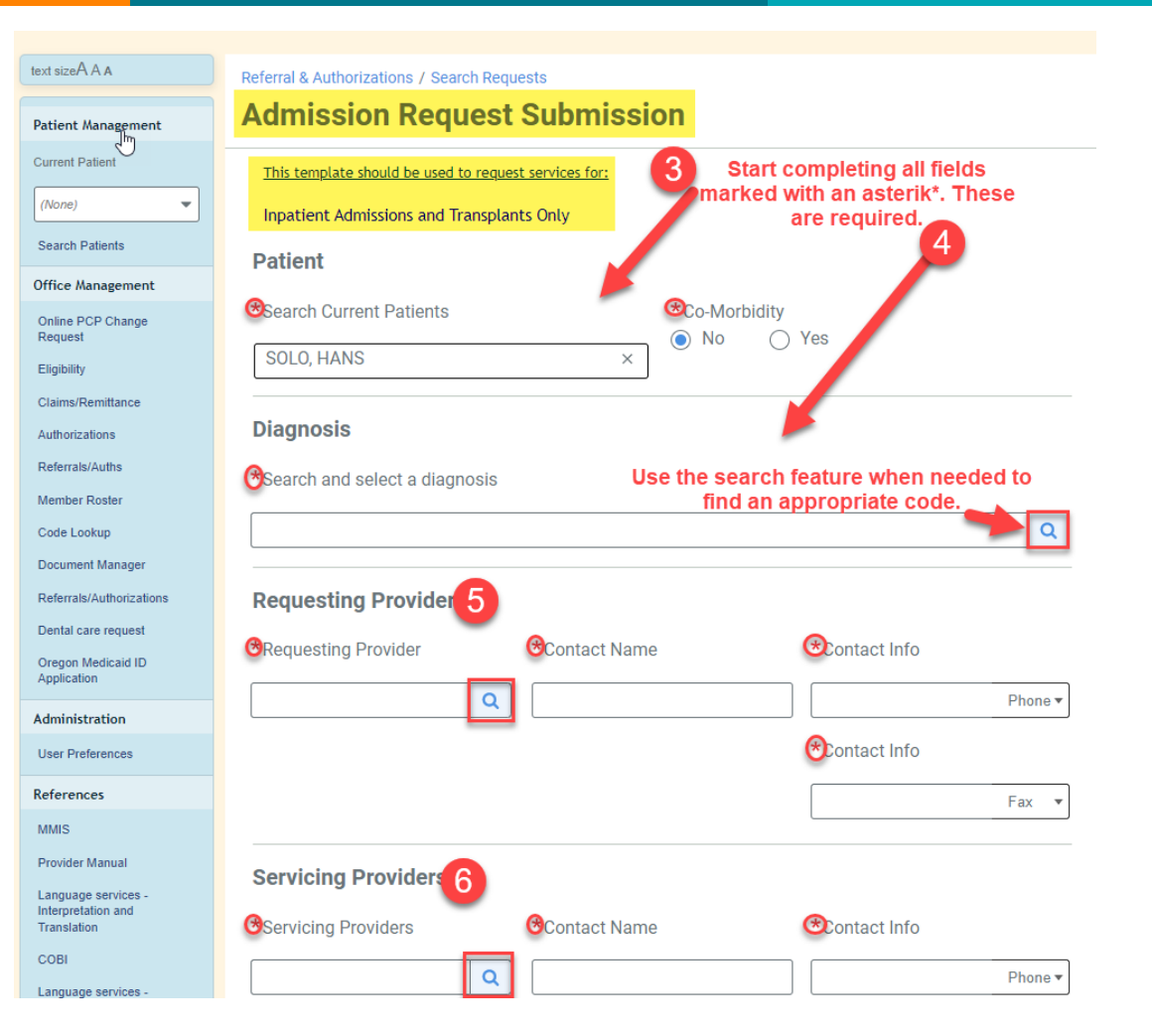

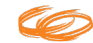

careoregon.org

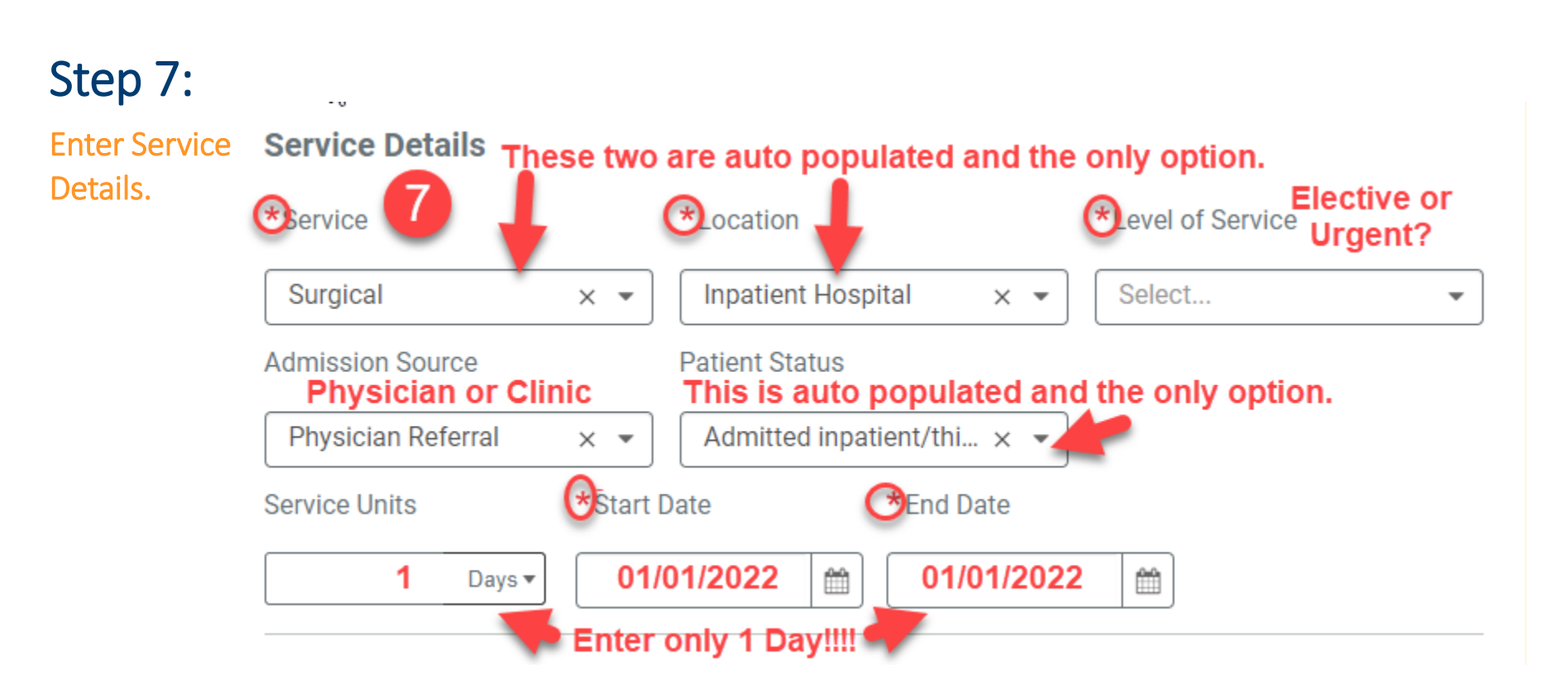

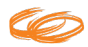

#### Step 8:

Enter procedures and comments if appropriate.

| Requested Procedures 8                                                                                                    |                                                                                                 |
|----------------------------------------------------------------------------------------------------|-------------------------------------------------------------------------------------------------|
| *Procedure Code                                                                                                    |                                                                                                 |
| Procedure Code<br>Description or Code TRANSPLANT<br>Search<br>Enter in the<br>description or CPT<br>code and hit<br>"Search."                                                                   | After clicking<br>here, you will<br>see a box pop<br>up.                                        |
|                                                                                                    |                                                                                                 |
| Submit Load Save                                                                                                    | at is under the best possible management, but it is                                             |
| not controlled, and providing this service will significantly improve the condition?                                                                                                    | at is under the best possible management, but it is                                             |
| If yes, please indicate what the co-morbid condition(s) are in the <b>remarks</b> field. Plea<br>information. Chart notes documenting the co-morbid condition are required to be<br>applicable. | ase include the ICD-10 and additional narrative submitted as an attachment to this request when |

### Step 9:

Select the appropriate procedure/CPT code.

| Procedure Code           |              |                       |                          | ×             |
|--------------------------|--------------|-----------------------|--------------------------|---------------|
|                          | Modify Searc | <sub>ch</sub> ~ 9 sel | ect the appr<br>CPT Code | opriate<br>e. |
| ANES-HEART TRANSPLANT/HE | ART/LUNG T   | RANSPLANT             |                          | A Add         |
| <b>Code</b> 00580        | Code Set     | СРТ                   |                          | TAUU          |
| Transplantation / Uterus |              |                       |                          | + Add         |
| Code OUY9                | Code Set     | ICD10PCS              |                          | TAUU          |
| REMOVAL OF TRANSPLANTED  | PANCREATIC   | ALLOGRAFT             |                          |               |
| <b>Code</b> 48556        | Code Set     | СРТ                   |                          | + Add         |
| REMOVAL OF TRANSPLANTED  | RENAL ALLO   | GRAFT                 |                          |               |
| Code 50370               | Code Set     | CPT                   |                          | + Add         |
| REMOVAL TRANSPLANTED INT | ESTINAL ALI  | LOGFT COMPET          | E                        |               |
| Code 44137               | Code Set     | CPT                   |                          | + Add         |
|                          |              |                       | 1 - 5 of 278             | ₩ →           |
| Close 10                 |              |                       |                          |               |

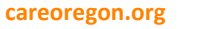

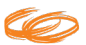

## Step 10:

Complete the "Additional Information" Section and begin to attach the clinical documentation.

CLINICAL DOCUMENTATION IS REQUIRED FOR PROCESSING!

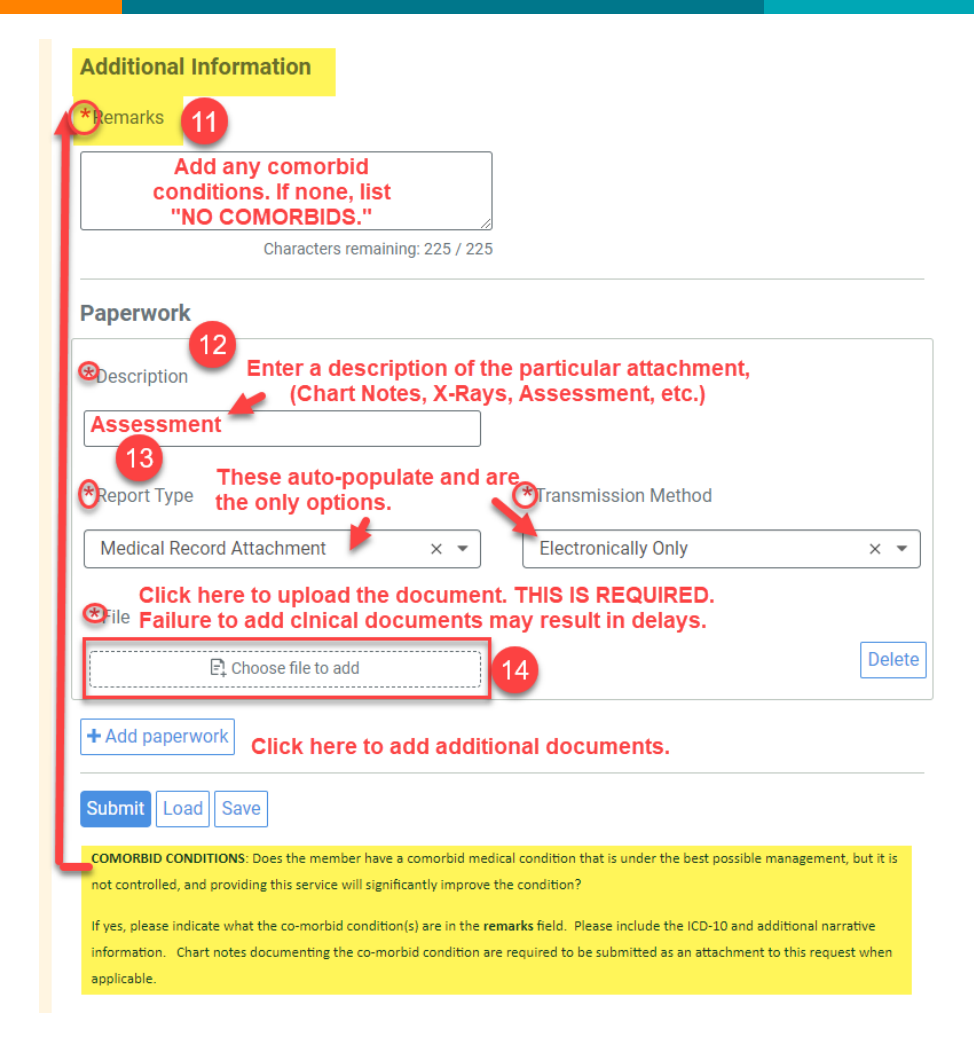

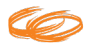

page 12

Step 11: Select files.

Files are limited to 525950976 bytes (around 500MB) and to the following types: CSV, DOC, PDF, TXT, XML, XLS.

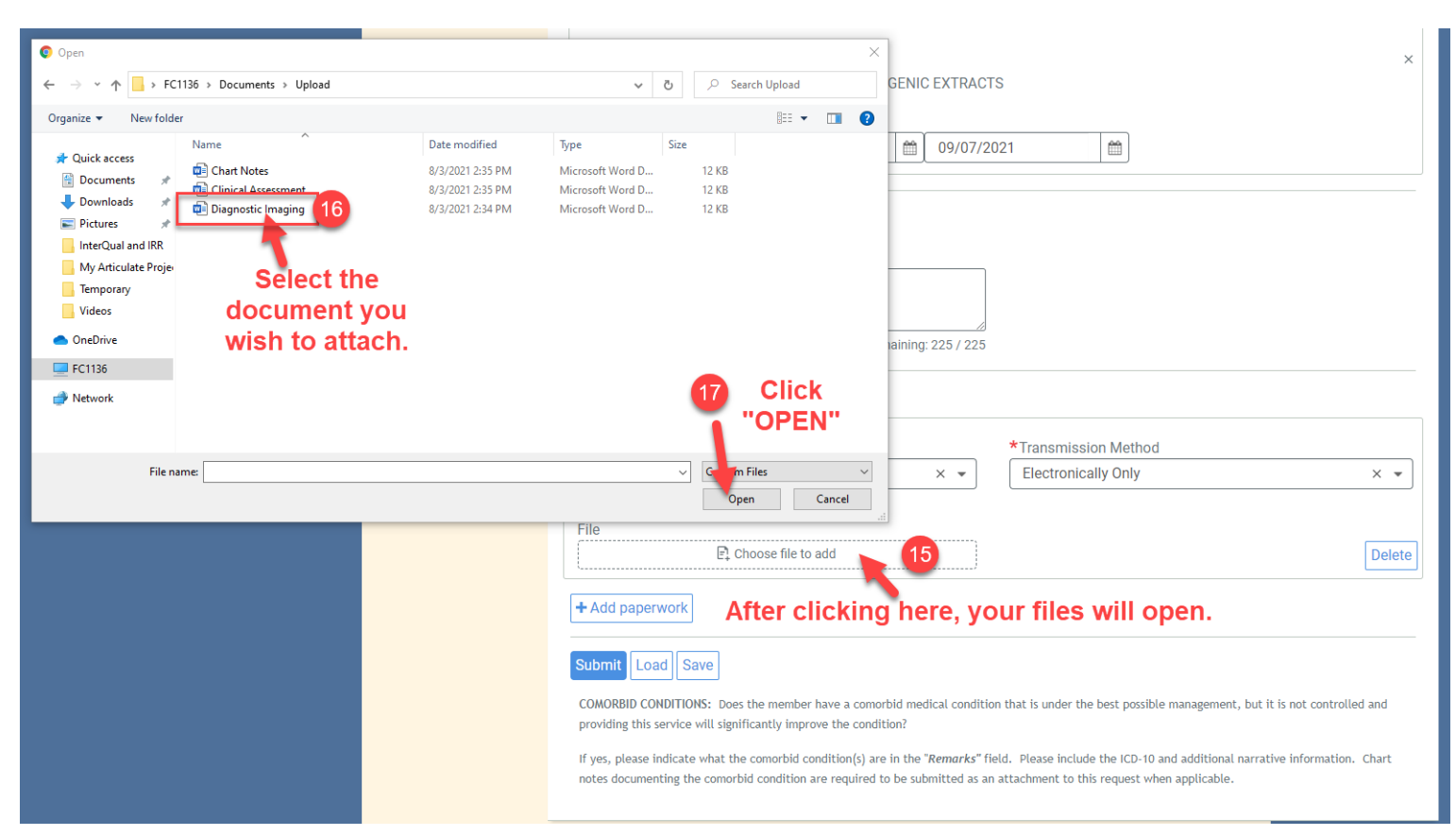

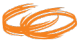

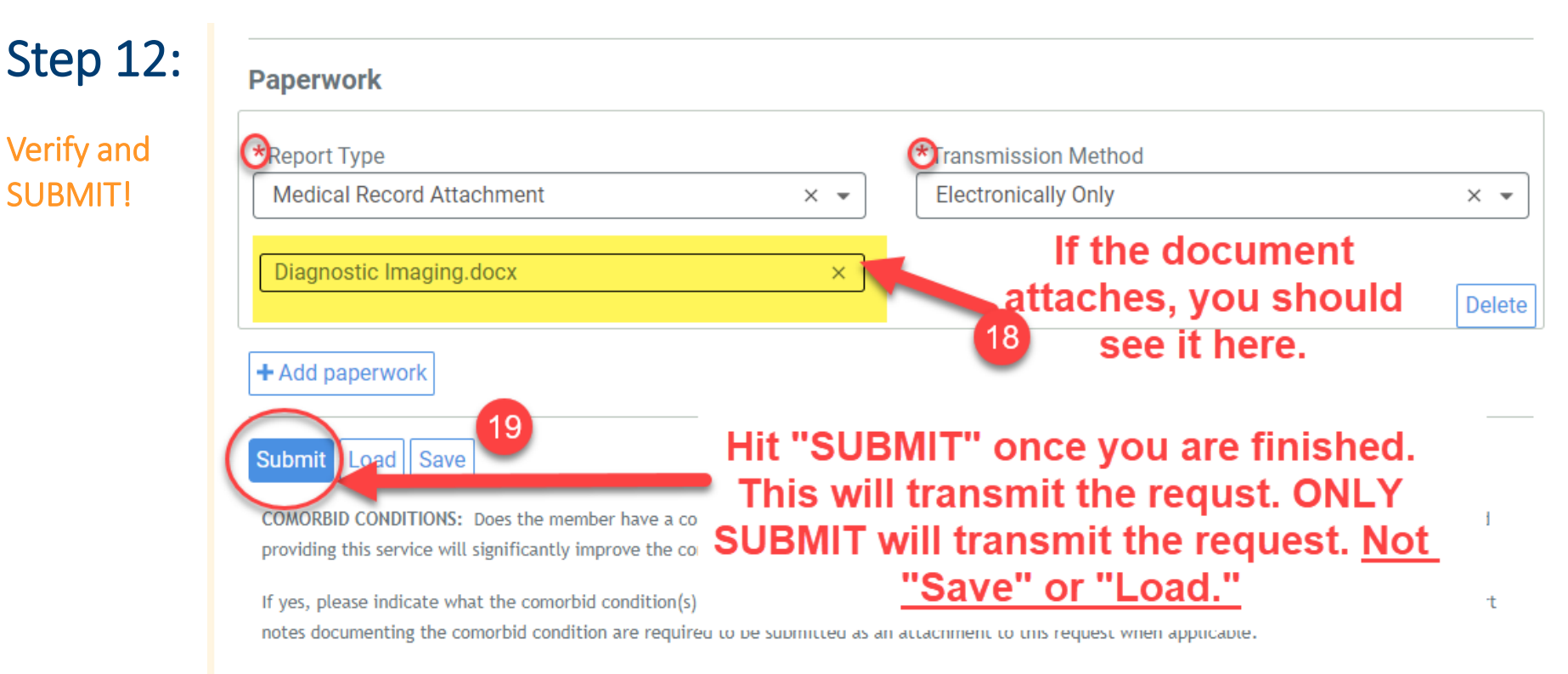

### **Optional Step :**

Time Saver – Creating <u>Templates</u> for frequently submitted request or members

Do this <u>BEFORE</u> hitting <u>SUBMIT</u>.

DID YOU KNOW ... You can click "Save" PRIOR to "submit" to create a template? Name this saved request Paperwork RECON REP PECTUS EXCAVATM/CARIN/ Save As Template \*Descript on Assessment Name your Template \*Report Type mission Method and click "SAVE" again. It will be available for Medical Record ronically Only use the next time you submit a request. MS Note 1. + Add paperwo Cancel Save Remember...you will still need to click "SUBMIT" after this step in Submit Load Save order to submit the request.

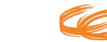

## Optional Step part 2 :

Time Saver – Using created <u>Templates</u>.

Simply click on the template name to load instead of hitting the new request button. Make corrections then submit.

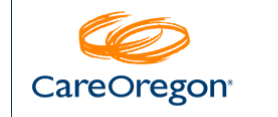

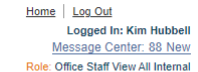

| ext sizeA A A                     |                                              |               |
|-----------------------------------|----------------------------------------------|---------------|
| Resources                         | Referral & Authorizations                    | New Request 👻 |
| Provider Webinar Invite           |                                              |               |
| Patient Management                |                                              |               |
| Current Patient                   | Search by Request Number                     | Search        |
| (None)                            | Advanced Search                              |               |
| Search Patients                   |                                              |               |
| Office Management                 | Current Requests                             |               |
| Online PCP Change<br>Request      | Approved Pended Modified Rejected Denied     |               |
| Eligibility                       | 53 88 0 1 0                                  |               |
| Claims/Remittance                 | 7 Days V 7 Days V 7 Days V 7 Days V 7 Days V |               |
| Authorizations                    |                                              |               |
| Member Roster                     |                                              |               |
| Code Lookup                       | Saved Searches Custom Templates              | I             |
| Document Manager                  | To use the Template                          |               |
| Referrals/Authorizations          | vou created, click on                        |               |
| Dental care request               | it when you next                             |               |
| Oregon Medicaid ID<br>Application | access the Referral &                        |               |
| Administration                    | Authorization Scroon                         |               |
| User Preferences                  | Autionzation Screen.                         |               |

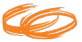

## Step 11:

Once you reach this screen you will see that you have successfully submitted a request.

| Current Patient      (None)   Admission Request     Search Patients   Pended     Office Management   Pended     Online PCP Change   Pended     Request   Submitted On     Number Confirmation Number   Number     Claims/Remittance   Authorizations     Referrals/Auths   Diagnosis                                                                                                    |        |
|----------------------------------------------------------------------------------------------------|--------|
| Office Management Patient Member ID Request Submitted On   Request Number 2/24/2022   Eligibility Confirmation Number   Claims/Remittance 6==>21   Authorizations Diagnosis   Member Roster Image State State Sta |        |
| Referrats/Auths Diagnosis                                                                                                    |        |
| Code Lookup     Diagnosis Codes     Co-Morbidity       Document Manager     Q67.6 Pectus excavatum     No                                                                                                    |        |
| Referrals/Authorizations     Requesting Provider                                                                                                    |        |
| Oregon Medicaid ID<br>Application     Provider     Provider NPI     Address       OHSU INTERNAL MEDICINE     1376709535     3181 SW Sam Jackson Pa                                                                                                    | ark Rd |
| Administration Portland, OR, 972393011                                                                                                    |        |
| User Preferences     Contact Name     Contact Medium     Contact Info       References     Sally Smith     Phone     1112223333       Fax     1112223334                                                                                                    |        |

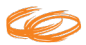

#### TIP:

When looking for the status of a submitted authorization, you can search here. It will only show requests submitted by you or your organization.

| (None)                            | lm                                           | _      |
|-----------------------------------|----------------------------------------------|--------|
| Soarch Dationto                   | Search by Request Number                     | Search |
| Search Palients                   | Advanced Search                              |        |
| Office Management                 |                                              |        |
| Online PCP Change<br>Request      | Current Requests                             |        |
| Eligibility                       |                                              |        |
| Claims/Remittance                 | Approved Pended Modified Rejected Denied     |        |
| Authorizations                    |                                              |        |
| Referrals/Auths                   |                                              |        |
| Member Roster                     | 7 Days 👻 7 Days 👻 7 Days 👻 7 Days 👻 7 Days 👻 |        |
| Code Lookup                       |                                              |        |
| Document Manager                  | Saved Saarchee Custom Templates              |        |
| Referrals/Authorizations          | Saved Searches Custom remplates              |        |
| Dental care request               |                                              |        |
| Oregon Medicaid ID<br>Application | ALLERGY TEST REQUEST                         |        |
|                                   | access your template                         |        |
| Administration                    | next time you submit a                       |        |
| User Preferences                  | request for this content                     |        |
| References                        | type. HORACSCPY                              |        |
| MMIS                              |                                              |        |
| Provider Manual                   |                                              |        |
| Language services -               |                                              |        |

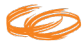

## **CareOregon Support**

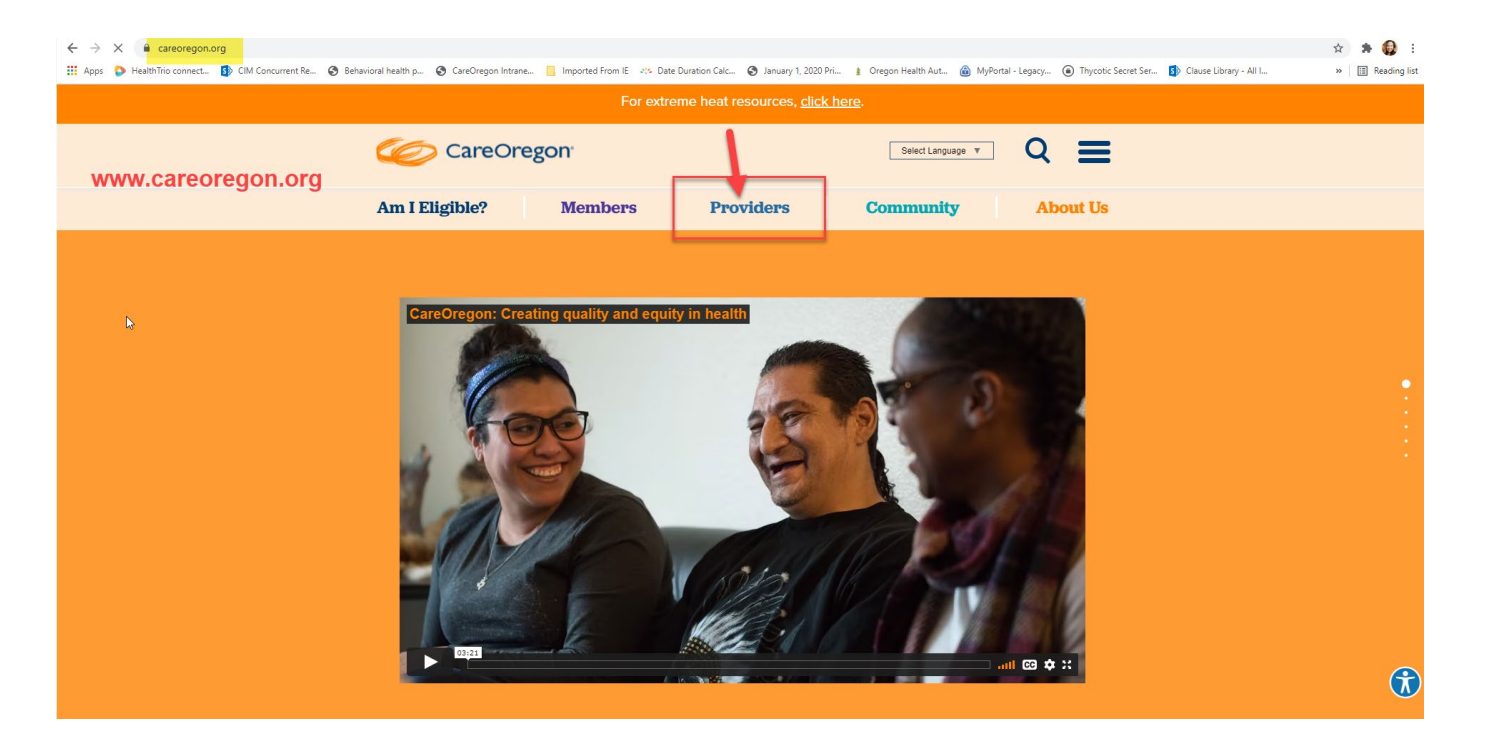

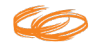

## CareOregon Support, (cont.)

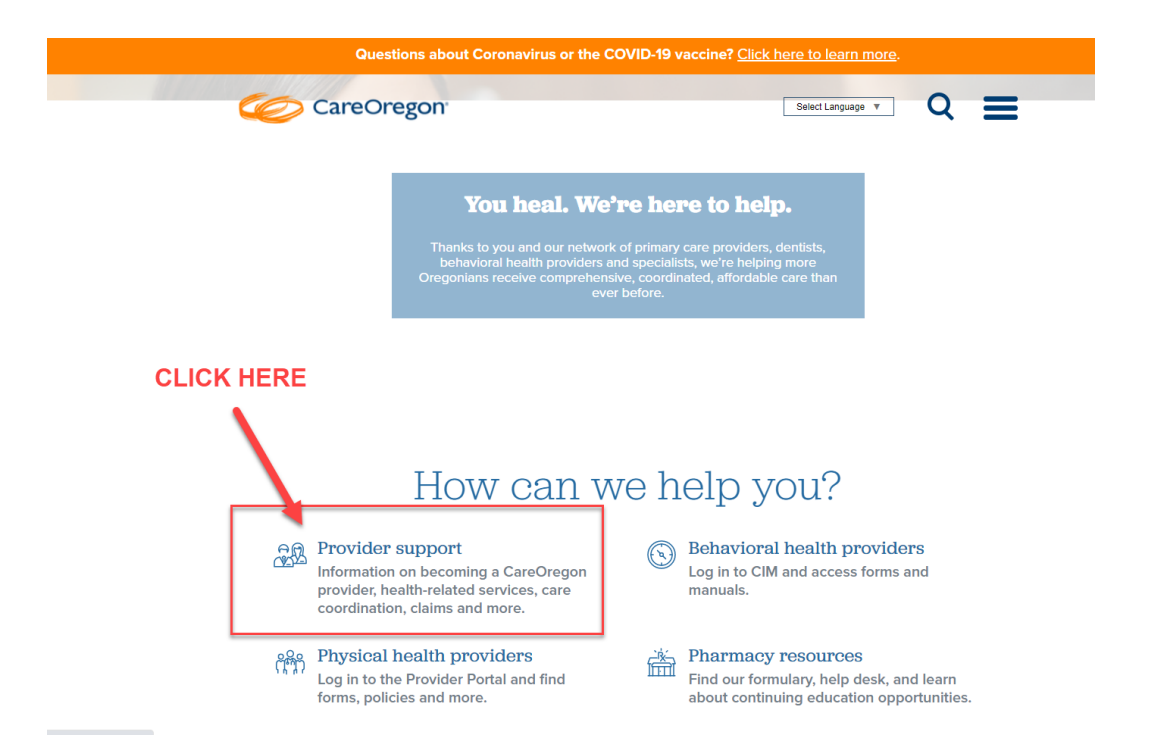

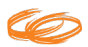

## CareOregon Support, (cont.)

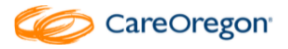

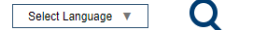

#### **Provider support**

Home | Providers | Provider support

As a CareOregon provider, you may have specific questions for us. Below, you'll find contact and procedural information for providers. If you are looking for specific forms and policies, visit our <u>provider</u> page and select your area. Please click on a topic below to get started.

#### Expand/Collapse

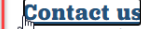

ease call Provider Customer Service at 503-416-4100 or 800-224-4840. Press option 3 for provider.

Care Management Department Fax: 503-416-3637 or 800-862-4831

#### Verifying clinics' email addresses

CareOregon is confirming clinics' email addresses to ensure we can contact you with system alerts and other critical information. Please send the email address(es) that you want CareOregon to use when contacting your clinic to careoregonalerts@careoregon.org, Be sure to identify each email with a name and job title.

Need to change your clinic info? Send changes or updates to providerupdates@careoregon.org.

Provider relations specialists View our team assignments list to find your specialist. Fax us at 503-416-1478 or 800-874-3916.

Becoming a CareOregon provider

Interpretation services

Health-related services

Care coordination and Regional Care Teams

#### Provider support V

Policies and Forms

**Quality Metrics Toolkit** 

2020 important updates about OHP and metro-area CCOs

Provider updates

Interpreters

Physical health providers ¥

Metro area behavioral health providers

Pharmacy resources ¥

Best practice guidelines

COVID-19 provider information

Wildflre Resources for Providers

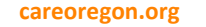

| page 21

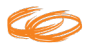

# Thank you

## 315 SW Fifth Ave Portland, OR 97204 503-416-4100 | 800-224-4840 careoregon.org

© COPYRIGHT CAREOREGON, INC. 2020. Do not copy, replicate, or distribute, in whole or in part, without written permission from CareOregon, Inc.